# **V1.0 Xtreme Designs Performer TipJar** Live Performer Tip<u>Jars</u> Click For My Biography Click For A Present Click For A Song List Click For A Present Click For My Schedule Click For My Schedule Click For My Biography Click For My Song List Xtreme Designs Instruction manual

**Xtreme Designs** 

V1.0

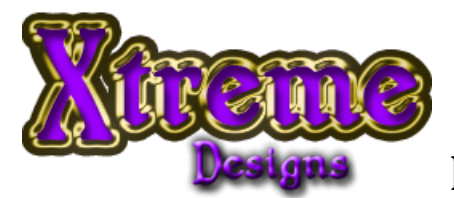

Thank you for purchasing the Xtreme Designs Live Performer TipJar! We have spent several months

researching & developing this new addition! We're confident it will meet every expectation you have! This advanced system has everything the basic version has plus much, much more!

## **Advanced Features:**

- Split pay with up to 11 people! Sets up via menu! All tips received are automatically split with no messy notecards to figure out or hassles!
- A picture viewer that cycles through your textures & pictures!
- Configurable multiple line hover text & Color
- Customizable Thank You message
- Easily choose between our neon cycling colors or a single color for the trim\*
- Configurable quick pay buttons
- Set your group via notecard. Will give out invitations to your group no matter what group the TipJar is set to!
- Includes our advanced update system. Rez the updater, click your Jar and you're done. No re-setting up your TipJar with your textures and notecards!

\*This feature is not available on the On-Air version.

### Coming soon!

#### www.xtreme-designs.us

Support portal, blog, and much more at your fingertips!

## **Setup Instructions:**

- 1) Rez your new TipJar, and wait a second for it to load.
- 2) Right click and open your TipJar.

You will see the following items.

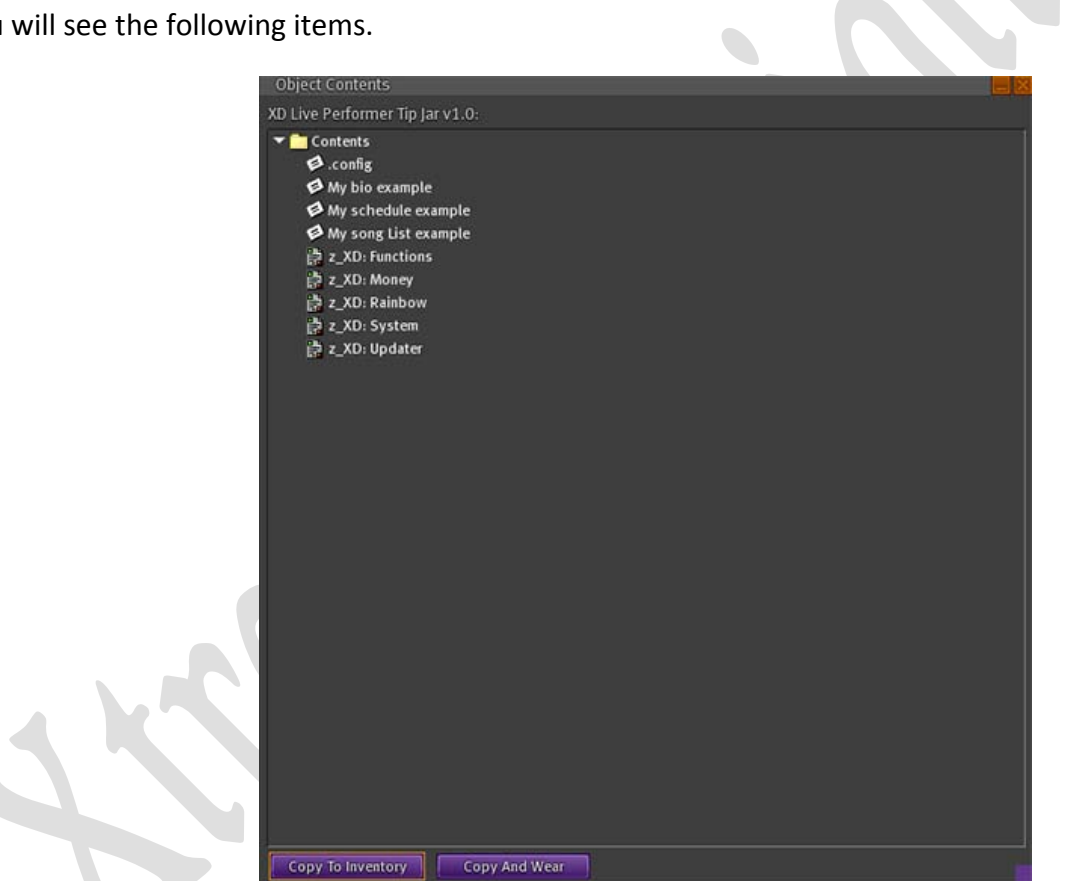

The notecards we'll go over in a little bit.

3) Locate and drop in the textures/pictures you want to use. It will hold up to 22 pictures, but we don't suggest loading in more than 5. It will take around 30 seconds for your pictures to start displaying. Once they do, you will no longer see the Xtreme Designs Logo!

4) Drop in a "present" that your audience can get when they click the appropriate button. This item can be anything (a prim object, a shirt, a notecard, or texture) as long as it is named correctly. Please see the naming section below.

5) Remove or delete the 3 notecards (Leaving the .config notecard alone) that you find then drop in your own. You may use these notecards if you wish... just be sure to put your own information on them!

## Naming your notecards & present:

Your Biography notecard can be named anything you want as long as it has bio or biography in the name.

Your Schedule notecard can be named anything you want as long as it has schedule or calendar in the name.

Your Song List notecard can be named anything you want as long as it has song or music in the name.

The present you give out can be any single item that's named anything you want as long as it has gift or present in the name. YOU WILL NEED TO HAVE COPY AND TRANSFER RIGHTS FOR THIS ITEM!

## **Configuration Settings:**

We will go over the sections of the notecard to customize your new Tipjar. Locate and open the .config notecard inside your TipJar by right clicking the Jar and selecting open. Then double click on it.

#### //HOVER TEXT:

This is where you can change what it says above your Tipjar. The top line that has your name is not changeable, but the text below it is. Place a @ after each line of text. This will put the text after it on a new line!

#### //HOVER TEXT COLOR:

This is where you can select the color of the Tipjars hover text. The available colors are White, Green, Blue, Red, Orange, Purple, Pink, Yellow, & Black.

#### //THANK YOU MESSAGE:

This section is where you can customize the thank you message that each person gets after they tip you.

#### //NEON COLORS:

This is where you can enable or disable the neon cycling colors.

Rainbow = Cycling colors Off = Disabled

#### //TRIM COLOR:

This is only active if rainbow is off. Leave this blank if using Rainbow mode!

The available colors are White, Green, Blue, Red, Orange, Purple, Pink, Yellow, & Black.

#### //QUICK PAY BUTTONS:

When patrons right click to tip your jar... these are the buttons they will see.

These can be set up to any 4 digit amount.

#### //GROUP ADD:

You need to get the groups UUID and put it after the =

Use the XD Group UUID Finder included with this package if you're not sure what your groups UUID number is! **BE SURE YOUR GROUP HAS OPEN ENROLLMENT OR THIS FEATURE WILL NOT WORK PROPERLY!** 

## **Split Pay Instructions:**

With our new split pay feature it's easier than ever to setup. Just a few clicks on the menu and you're done! Keep in mind that once a person has been added, they will only be removed if you remove them manually from the menu!

#### Before starting be sure that the person or people that you will be adding are near the TipJar!

- 1) Left click your TipJar. Preferably to the right or left of the picture viewer.
- 2) From the menu click Add. To remove someone just click the remove button then their name from the menu.

| ? | Lucian Mixemup's 'XD Live Performer Tip Jar v1.0'<br>Do you want to add or remove a user? |                  |        |  |  |  |
|---|-------------------------------------------------------------------------------------------|------------------|--------|--|--|--|
|   | Add                                                                                       | Reload<br>Remove | Cancel |  |  |  |

3) Now select an avatar from the menu. Use the numbered button that coincides with the person you are adding. If the TipJar can't find them, it will let you know. Just have them move closer to the TipJar.

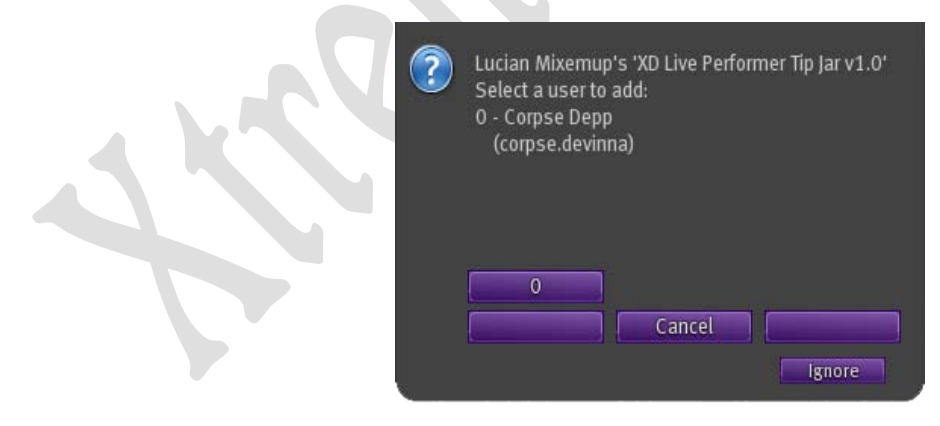

4) Now select a percentage that they will receive of each incoming tip. You can set multiple avatars' to receive a split, but all totaled, including yourself, cannot exceed 100% of each tip. The TipJar will give you an error if this happens. You may also set it so none of the money is kept by you. This works great if you keep all your Lindens on an alternate avatar.

| ? | Lucian Mixemup<br>What percentag | 's 'XD Live Perforr<br>e do you want to g | ner Tip Jar v1.0'<br>;ive? |   |
|---|----------------------------------|-------------------------------------------|----------------------------|---|
|   | 40                               | 45                                        | 50                         |   |
|   | 25                               | 30                                        | 35                         |   |
|   | 10                               | 15                                        | 20                         |   |
|   | 5                                | Cancel                                    | Next >                     |   |
|   | <u> </u>                         |                                           | Ignore                     | J |

5) If done correctly the Tipjar will give you this message.

| ? | Lucian Mixemup's 'XD Live Performer Tip Jar v1.0' |  |  |
|---|---------------------------------------------------|--|--|
|   | User added.                                       |  |  |
|   |                                                   |  |  |
|   |                                                   |  |  |
|   |                                                   |  |  |
|   | Ok                                                |  |  |
|   | Ignore                                            |  |  |

6) Repeat each of the steps above to add additional users.

That's it... your TipJar is ready to use. Should there be an update in the future, your TipJar will let you know upon rezzing it! You will receive the updater shortly after receiving the message. Be sure you read over any notecards included with an update package for proper procedures on updating your TipJar!

As with everything we sell, your purchase comes with a 100% life time guarantee! Should it ever break, yes even if you are responsible, we will fix or replace it for FREE! Should you have any questions or problems please send me a detailed notecard with your full name, product, & question or issue.

## Using your TipJar:

For the versions that include our XD Easy Texture Change, locate the change texture button on the side of your TipJar and click it. You will get a menu with the various textures available to choose from. Click the number that coincides with the texture you want to use and watch it change. To try another texture, simply repeat the steps above.

For the On-Air version, click the flashing prim at the top, you will get a menu to change the texture.

Thanks & God Bless Lucian Mixemup

**Xtreme Designs Owner**